# Συχνές Ερωτήσεις

|             | Γο SUZUKI CONNECT υποστηρίζει τις ακόλουθες εκδόσεις λειτουργικού συστήματος συσκευών                                                                                                    |
|-------------|----------------------------------------------------------------------------------------------------|
|             | smartphone. (εκτός από tablet και smartwatches)                                                                                                    |
| I           | US: 15.0 ή νεότερη έκδοση, Android: 8.0 ή νεότερη έκδοση.                                                                                                    |
| ł           | Εάν αλλάξω το smartphone μου, θα μπορώ να χρησιμοποιήσω την υπηρεσία;                                                                                                    |
|             | Ναι, μπορείτε να συνεχίσετε να χρησιμοποιείτε το SUZUKI CONNECT συνδέοντας με το ίδιο<br>αναγνωριστικό μέλους (διεύθυνση email) και κωδικό πρόσβασης ακόμα κι αν αλλάξετε το μοντέλο του<br>smartphone σας.                                                                                                    |
|             | Μπορώ να κάνω αίτηση για το SUZUKI CONNECT ακόμα κι αν δεν έχω smartphone;                                                                                                    |
|             | Μπορείτε να υποβάλετε αίτηση για την υπηρεσία στον υπολογιστή σας, αλλά το SUZUKI CONNECT έχει<br>σχεδιαστεί ως υπηρεσία που χρησιμοποιείται με συσκευές smartphone, επομένως συνιστούμε τη χρήση<br>smartphone. Εάν δεν έχετε smartphone, ανατρέξτε στη Σ2 αυτού του φυλλαδίου σχετικά με τον τρόπο<br>υποβολής αίτησης για SUZUKI CONNECT από πρόγραμμα περιήγησης ιστού υπολογιστή. |
| 1           | (πάρχει ελάχιστη περίοδος σύμβασης για το SUZUKI CONNECT;                                                                                                    |
| 4           | Δεν υπάρχει ελάχιστος χρόνος σύμβασης.                                                                                                    |
| I           | Μπορώ να ακυρώσω το SUZUKI CONNECT ανά πάσα στιγμή;                                                                                                    |
| 1           | Μπορείτε να ακυρώσετε ανά πάσα στιγμή από την ιστοσελίδα συνδρομής SUZUKI CONNECT.                                                                                                    |
|             | Δεν έλαβα τον κωδικό επαλήθευσης που απαιτείται για την επαλήθευση της διεύθυνσης ηλεκτρονικού<br>αχυδρομείου προκειμένου να δημιουργήσω τον λογαριασμό μου.  Τι πρέπει να κάνω?                                                                                                    |
| E<br>H<br>F | 3εβαιωθείτε ότι έχετε εισαγάγει σωστά τη διεύθυνση email σας. Επίσης, ενδέχεται να μην έχετε λάβει τον<br>«ωδικό επαλήθευσης λόγω ρυθμίσεων ανεπιθύμητης αλληλογραφίας. Εάν συμβαίνει αυτό, αλλάξτε τις<br>ουθμίσεις του email σας, ώστε να μπορείτε να λαμβάνετε email από το "noreply@sc.eur.connect.suzuki".                                                                        |
|             | Μπορώ να χρησιμοποιήσω μια δωρεάν διεύθυνση email κατά την εγγραφή μου στο SUZUKI CONNECT;                                                                                                    |
| 1           | Ναι, δεχόμαστε δωρεάν διευθύνσεις email. Ωστόσο, ένας κωδικός επαλήθευσης (6 ψηφία) θα σταλεί                                                                                                    |
| (           | στην καταχωρισμένη διεύθυνση email για επαλήθευση. Η περίοδος ισχύος του κωδικού                                                                                                    |
| ۶<br>۲      | επαλησεύσης είναι το λεπία, επομενώς σας συνισισσμε να κατάχωρισειε μια σιεσσυνση<br>αλεκτοργικού ταχμδρομείου στην οποία θα έχετε εύκολη πρόσβαση                                                                                                    |

#### Για περισσότερες πληροφορίες, μεταβείτε στον ιστότοπο του SUZUKI CONNECT. https://auto.suzuki.gr/connect/

Όταν χρησιμοποιείτε αυτήν την υπηρεσία, είναι πολύ επικίνδυνο να χειρίζεστε ή να κοιτάτε την οθόνη ενώ οδηγείτε. Φροντίστε να σταματήσετε το όχημά σας σε ασφαλές μέρος πριν χρησιμοποιήσετε την υπηρεσία. Για τη χρήση αυτής της υπηρεσίας απαιτείται εγκατάσταση της εφαρμογής SUZUKI CONNECT. Οι πληροφορίες υπηρεσίας είναι τρέχουσες από τον Αύγουστο του 2022. Αυτές οι πληροφορίες υπόκεινται σε αλλαγές ή διακοπή χωρίς προειδοποίηση.

Οι εικόνες της σελίδας της εφαρμογής που εμφανίζονται εδώ είναι μόνο για επεξηγηματικούς σκοπούς. Μπορεί να διαφέρουν από τις πραγματικές εικόνες οθόνης. Οι πελάτες είναι υπεύθυνοι για τις χρεώσεις επικοινωνίας για το smartphone όταν χρησιμοποιούν το SUZUKI CONNECT. Αποφύγετε τη λειτουργία ή τη σύνδεση με πολλές συσκευές, καθώς μπορεί να προκαλέσει εσφαλμένη λειτουργία. Διαχειριστείτε το αναγνωριστικό μέλους (διεύθυνση email) και τον κωδικό πρόσβασης αυστηρά μόνοι σας. Ορίστε την άδεια ειδοποίησης push για τη σωστή χρήση της υπηρεσίας. Συνιστούμε να ορίσετε ένα κλείδωμα με κωδικό πρόσβασης στο smartphone στο οποίο είναι εγκατεστημένη η εφαρμογή SUZUKI CONNECT για να αποτρέψετε τη μη εξουσιοδοτημένη χρήση. Το iPhone είναι εμπορικά σήματα της Apple Inc. καταχωρημένα στις Η.Π.Α. και σε άλλες χώρες.

Το Android είναι εμπορικό σήμα της Google LLC που είναι καταχωρημένο στις ΗΠΑ και σε άλλες χώρες.

#### **SUZUKI MOTOR CORPORATION** 300 Takatsuka-cho, Minami-ku, Hamamatsu-shi, Shizuoka 432-8611 JAPAN www.globalsuzuki.com

#### ΦΥΛΛΑΔΙΟ SUZUKI CONNECT 99999-B8001-802 2208

# SUZUKI connect ροετοιμασία για Χρήση της Υπηρεσίας

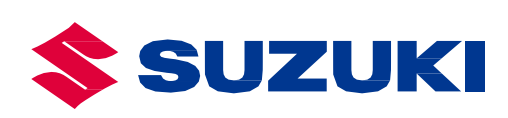

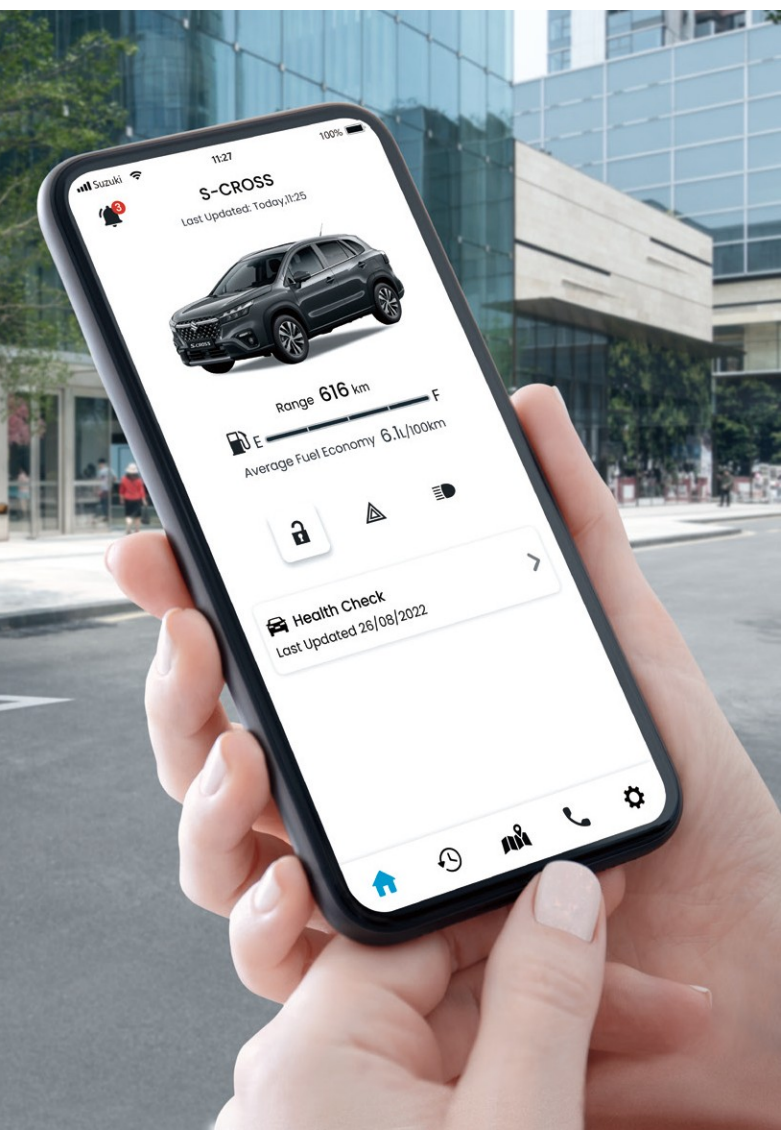

#### SUZUKI Να είστε πάντα συνδεδεμένοι με το αυτοκίνητό σας connect

Το SUZUKI CONNECT, διαθέσιμο μέσω μιας εφαρμογής smartphone, σας επιτρέπει να συνδέεστε και να παρακολουθείτε εξ αποστάσεως τι συμβαίνει με το αυτοκίνητό σας ανά πάσα στιγμή. Κατεβάστε την εφαρμογή με επτά τύπους υπηρεσιών στο smartphone σας και κάντε την εμπειρία του αυτοκινήτου σας Suzuki ακόμα πιο βολική και καθησυχαστική.

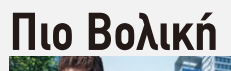

### 1. Ειδοποίηση Κατάστασης

Ειδοποιεί το smartphone σας όταν έχετε αφήσει το αυτοκίνητο και έχετε φύγει χωρίς να κλειδώσετε την πόρτα ή έχετε ξεχάσει να σβήσετε τους προβολείς ή τα φώτα αλάρμ.

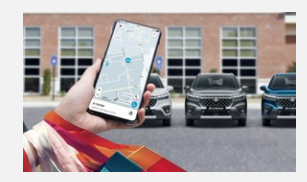

#### 2. Εντοπιστής Παρκαρισμένου Αυτοκινήτου

Εμφανίζει την τοποθεσία όπου είναι σταθμευμένο το αυτοκίνητό σας στο χάρτη του smartphone ogc.

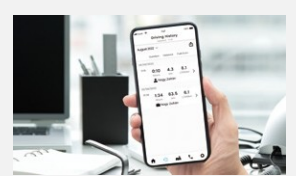

#### 3. Ιστορικό Οδήγησης

Σας επιτρέπει να ελέγχετε τα δεδομένα του ιστορικού οδήγησης για τους τελευταίους 18 μήνες με το smartphone σας.

## ΠΡΟΕΤΟΙΜΑΣΙΑ ΓΙΑ ΡΥΘΜΙΣΗ ΤΗΣ ΥΠΗΡΕΣΙΑΣ

Εγκαταστήστε την εφαρμογή SUZUKI CONNECT  $\sigma \tau \sigma$  smartphone  $\sigma \sigma c$ 

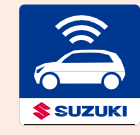

Κάντε λήψη της εφαρμογής χρησιμοποιώντας τον κωδικό QR που εμφανίζεται στα δεξιά ή αναζητήστε την εφαρμογή στο App Store (iPhone) ή στο Google Play Store (Android). Εφαρμογή SUZUKI CONNECT

την υπηρεσία.

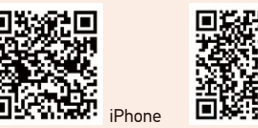

I.

Ανοίξτε τον

πρόγραμμα

περιήγησης και

κάντε κλικ στο

«Δημιουργία

λογαριασμού /

Είσοδος»

Ακολουθήστε τα παρακάτω βήματα για να αρχίσετε να χρησιμοποιείτε

Βήματα Εγγραφής για τον Λογαριασμό σας SUZUKI CONNECT

### Βήματα Εγγραφής για τον Λογαριασμό σας SUZUKI CONNECT

### Δημιουργήστε το λογαριασμό σας

Σε περίπτωση που μπορείτε να διαβάσετε κωδικούς QR με το smartphone σας. \*Με ένα iPhone, χρησιμοποιήστε την προεπιλεγμένη εφαρμογή κάμερας. \*Για προγράμματα περιήγησης ιστού, χρησιμοποιήστε το Safari για iPhone και το Google Chrome για Android.

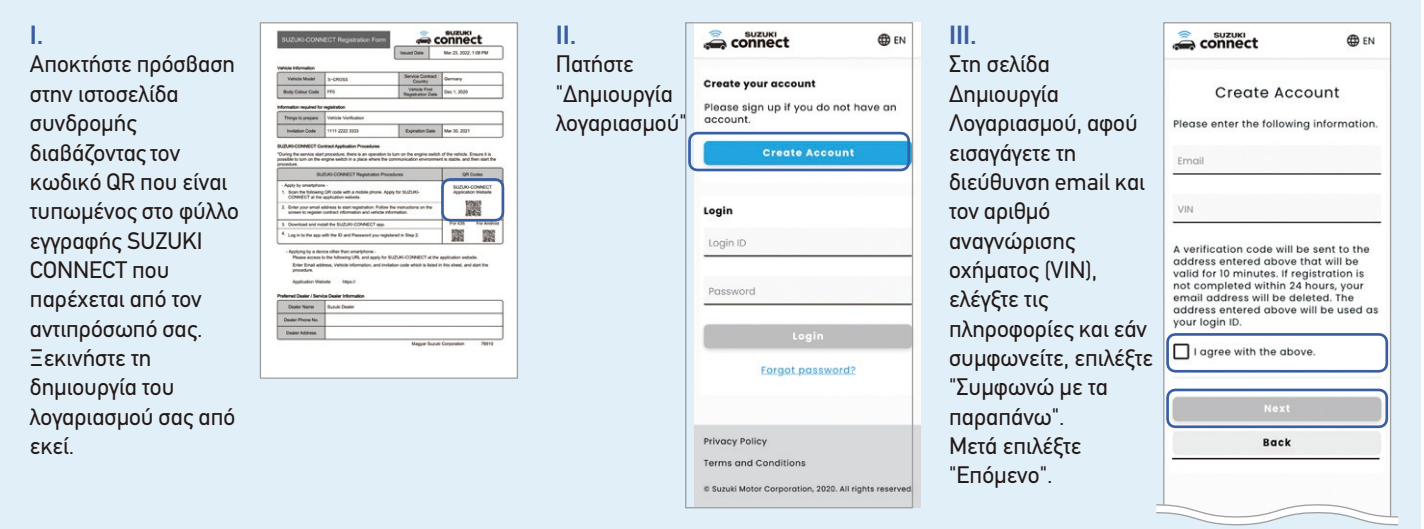

#### Σε περίπτωση που δεν μπορείτε να διαβάσετε κωδικούς QR με το smartphone σας. \*Οι πιο πρόσφατες εκδόσεις του Google Chrome, του Microsoft Edge (Windows) και του Safari (Mac) είναι τα προτεινόμενα προγράμματα περιήγησης για υπολογιστή.

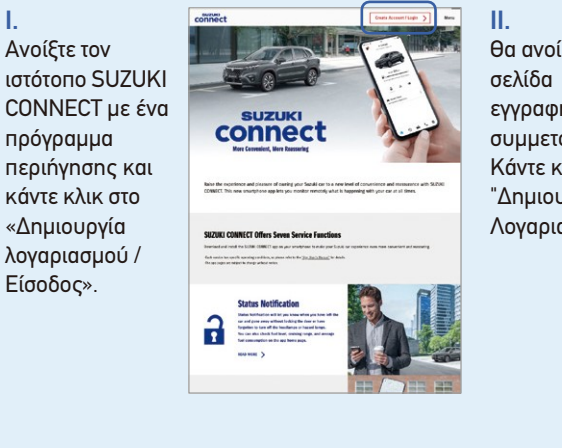

| C               |                                                               |  |  |  |
|-----------------|---------------------------------------------------------------|--|--|--|
| ςει η           | Login                                                         |  |  |  |
| ής για          | Email                                                         |  |  |  |
| οχή.<br>λικ στο | Password                                                      |  |  |  |
| ιργία           | Login                                                         |  |  |  |
| ισμού".         | Forgot password?                                              |  |  |  |
|                 | Create your account<br>Please create an account if you do not |  |  |  |
|                 | Create Account                                                |  |  |  |
|                 | Privacy Policy                                                |  |  |  |
|                 | Terms and Conditions                                          |  |  |  |
|                 | © Suzuki Motor Corporation, 2020. All rights reserved.        |  |  |  |

### Πιο Καθησυχαστική

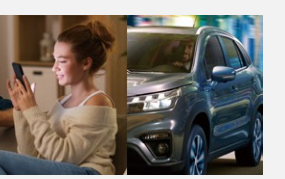

### 4. Ειδοποίηση Γεωπεριορισμού και Απαγόρευσης Κυκλοφορίας

Σε περίπτωση που κάποιος άλλος οδηγός χρησιμοποιεί το αυτοκίνητο, ειδοποιεί το smartphone σας όταν το αυτοκίνητο φεύγει, εισέρχεται ή απουσιάζει από μια καθορισμένη περιοχή ή μια περιοχή κοντά στο σπίτι σας κατά τη διάρκεια μιας καθορισμένης χρονικής περιόδου.

### 5. Ειδοποίηση Ασφαλείας

Ειδοποιεί το smartphone σας εάν έχει ενεργοποιηθεί ο συναγερμός ασφαλείας ή εάν ο κινητήρας έχει ξεκινήσει τη στιγμή που εσείς ή ένας εξουσιοδοτημένος χρήστης δεν χρησιμοποιείτε το αυτοκίνητο.

### Ειδοποίηση Προειδοποιητικής Λυχνίας\*

Όταν ανάβει μια προειδοποιητική λυχνία στο αυτοκίνητο, μπορείτε να ελέγξετε την αιτία και να λάβετε συμβουλές στο smartphone σας. Μπορείτε επίσης να καλέσετε οδική βοήθεια και αντιπροσώπους από την εφαρμογή.

Σας ενημερώνει μέσω του smartphone σας για το χρονοδιάγραμμα της περιοδικής συντήρησης ή πότε ανακοινώνονται ανακλήσεις και καμπάνιες σέρβις.

\*Τηλεφωνικές κλήσεις για οδική βοήθεια είναι διαθέσιμες μόνο εάν η υπηρεσία προσφέρεται από τη Suzuki τη στιγμή της αγοράς του οχήματος

### Μεταβείτε στο 2 Επαλήθευση διεύθυνσης email στη Σελίδα 3.

#### Ειδοποίηση Περιοδικής Συντήρησης / Ανάκλησης

Ρύθμιση της Εφαρμογής SUZUKI CONNECT

ш

Αφού εισαγάγετε τη διεύθυνση email, τον κωδικό πρόσκλησης\* και τον αριθμό αναγνώρισης οχήματος (VIN), ελέγξτε τις πληροφορίες και εάν συμφωνείτε, επιλέξτε "Συμφωνώ με τα παραπάνω". Στη συνέχεια, κάντε κλικ στο "Επόμενο".

\*Ο κωδικός πρόσκλησης εμφανίζεται στο φύλλο εγγραφής SUZUKI **CONNECT** που παρέχεται από τον αντιπρόσωπό σας.

| connect                                                                                                    | ⊕ en                                                        |
|----------------------------------------------------------------------------------------------------|-------------------------------------------------------------|
| Create Ac                                                                                                    | count                                                       |
| Please enter the follow                                                                                             | ing information                                             |
| Email                                                                                                    |                                                             |
| Invitation Code                                                                                                    |                                                             |
| VIN                                                                                                    |                                                             |
| A verification code will<br>address entered above<br>valid for 10 minutes. If i                                     | be sent to the<br>e that will be<br>registration is         |
| not completed within 2<br>email address will be a<br>address entered above<br>your login ID.                        | 24 hours, your<br>deleted. The<br>e will be used a          |
| not completed within 2<br>email address will be a<br>address entered above<br>your login ID.                        | 24 nours, your<br>deleted. The<br>e will be used a<br>nove. |
| not completed within 2<br>email address will be c<br>address entered above<br>your login ID.<br>I agree with the ab | 24 hours, your<br>deleted. The<br>e will be used a<br>nove. |

### Βήματα Εγγραφής για τον Λογαριασμό σας SUZUKI CONNECT

2 Επαλήθευση διεύθυνσης email

#### Ш. Ι. a connect EN EN EN EN Enter Verification Code Εισαγάγετε τον Διαβάστε τα Βήματα Πατήστε το Κάντε κύλιση για Με τον ίδιο τρόπο Please enter the verification code sent your email. If you do not see it, please check your email box. Privacy Policy 0.0 0000 **Registration Steps** κωδικό Εγγραφής και σύνδεσμο ανάγνωση μέχρι όπως και με την Please read the following carefully. You can select to agree after reading this document. το τέλος του Πολιτική επαλήθευσης στα πατήστε "Επόμενο" Πολιτικής Create Account agy@XXX.XXX Create your Suzuki Connect εγγράφου και εάν Απορρήτου, πατήστε πλαίσια. Ο κωδικός Απορρήτου για Privacy and Terms account. Coinect and process person and address you through your use of Suzuki's Connect Services. This includes your use of the Suzuki Connect smartphone application (the 'App'), your Suzuki Registered Vehicle (the 'Registered Vehicle') and any other rolevan επαλήθευσης είναι ο να ανοίξετε το συμφωνείτε, στο σύνδεσμο Όροι Add Vehicle Please check the document(s) and text below. You need to read the full content under the required section t Add your vehicle for Suzuki Connec 6ψήφιος αριθμός έγγραφο πατήστε και Προϋποθέσεις Registered Venicle 7 and any second ervices provided through Suzuki Connec You will be required to turn on your vehicle's ignition at the end of the registration process. Please perform the registration at a location close to your vehicle. που αποστέλλεται πολιτικής όπως "Συμφωνώ". (together forming the "Connected Services"). In this Policy, "you" and "your" refers to an individual who is using or accessing the Connected Services. για να ανοίξετε. Required στην καταχωρημένη Change Email Address φαίνεται εδώ στα I have read and agree to the Privacy Policy Εάν πατήσετε Στη συνέχεια, διεύθυνση email δεξιά. Συμφωνώ σε αυτήν This Policy covers the collection of pers data about a "User" of the Connected κάντε κύλιση **Resend Verification Code** I have read and agree to the τη σελίδα, μια και διαβάστε το σας. Next επιλογή θα έγγραφο μέχρι You can choose whether to use vehic information on Suzuki Connect. By allowing the usage of the below information, all functions of the app can be used. This will be applied to a users who share this vehicle. You can προστεθεί αυτόματα το τέλος και εάν στο "Έχω διαβάσει συμφωνείτε, Disagree modify the settings from the mo app at any time. και συμφωνώ με την πατήστε Πολιτική "Συμφωνώ" Use Vehicle Locat ration, 2020, All rights r Απορρήτου". By allowing the use of vehicle locatio the following functions can be used: Geofence, Parked Car Locator, Driving History, Search Dealers (nearby your Back **4** Εγγραφή στοιχείων λογαριασμού **5** Καταχώρηση στοιχείων σύμβασης

| Ι.<br>Εισαγάγετε<br>όνομα, κωδικό<br>πρόσβασης,<br>γλώσσα και<br>αριθμό<br>τηλεφώνου<br>(προαιρετικό).<br>Αφού<br>συμπληρώ<br>σετε,<br>πατήστε<br>«Επόμενο». | Contraction       Contraction       Decision       Decision | II.       Ελέγξτε τις πληροφορίες       εγγράψει και πατήστε "Ει       ότι ο λογαριασμός σας δε       επιτυχία. Στη συνέχεια, ε       προχωρήσετε στην προσ <b>Confirm Account</b> Information       Norrei       Nagy Zoltán       Prose Namber       +35 - X0 XXX XXXX       Confirm       Back       Pitocy Policy       Terma conditions       Pitocy Policy       Terma and Conditions | A A Y A PI I I I I I I I I I I I I I I I I I                                                    | + | Ι.<br>Πατήστε<br>"Συνέχεια για<br>προσθήκη<br>οχήματος". | <text><text><text><image/><image/><section-header></section-header></text></text></text> | II.<br>Εισαγάγετε το όνομα<br>μέλους, τη χώρα, τη<br>ζώνη ώρας και τον<br>αριθμό πινακίδας<br>(προαιρετικά) και<br>πατήστε «Επόμενο».Σημείωση: Φροντίστε να<br>επιλέξετε τη ζώνη ώρας<br>όπου χρησιμοποιείτε<br>κυρίως το αυτοκίνητό σας.<br>Αυτό θα χρησιμοποιοθεί για<br>τον υπολογισμό του<br>ιστορικού οδήγησης ή των<br>λειτουργιών ειδοποίπσης<br>που χρησιμοποιούν χρόνο. | Subscriber    Inter Contract Information    Subscriber    Inter Contract Information    Subscriber    Nome   Nagy Zolián    Paces entre your ful name separated by a   sace.    Vehicle Time Zone    Salect the time zone that your vehicle   mingary   vehicles    Contry   Hungary    Time Zone    Europe/Buddapest   +0200 *    Vehicle Information    Vehicle Siss    Vehicle Siss    Vehicle Siss    Vehicle Siss    Vehicle Siss    Vehicle Siss    Vehicle Siss    Vehicle Information    Vehicle Siss    Vehicle Siss    Vehicle Siss    Vehicle Siss    Vehicle Siss    Vehicle Siss    Vehicle Siss    Vehicle Siss    Vehicle Siss    Vehicle Siss    Vehicle Siss    Vehicle Siss    Vehicle Siss    Vehicle    Sissection    Vehicle    Sissection    Vehicle    Sissection    Vehicle    Sissection    Vehicle    Vehicle    Vehicle    Sissection    Vehicle    Vehicle    Sissection    Vehicle    Sissection    Vehicle    Vehicle    Sissection    Vehicle    Vehicle    Vehicle    Vehicle    Vehicle    Sissection    Vehicle    Vehicle    Vehicle    Sissection    Vehicle    Vehicle | Ελέγξτε τις<br>καταχωρίσεις και<br>πατήστε<br>"Επιβεβαίωση". | Please of<br>Please of<br>Please<br>inform<br>complete<br>Subsc<br>Name<br>Nagy<br>Vehicle<br>Time 20<br>Europ<br>Vehicle<br>S-CRC<br>VIN<br>ABC-1<br>License<br>License<br>MSC C |
|----------------------------------------------------------------------------------------------------|----------------------------------------------------------------------------------------------------|----------------------------------------------------------------------------------------------------|-------------------------------------------------------------------------------------------------|---|----------------------------------------------------------|------------------------------------------------------------------------------------------|----------------------------------------------------------------------------------------------------|----------------------------------------------------------------------------------------------------|--------------------------------------------------------------|----------------------------------------------------------------------------------------------------|
|                                                                                                    | Privacy Policy<br>Terms and Conditions<br>e Survai Motor Corporation, 2020. All rights reserved.                                                                                                    |                                                                                                    | Privacy Poicy<br>Terms and Conditions<br>© Suruki Motor Corporation, 2020. All rights reserved. |   |                                                          |                                                                                          |                                                                                                    | MSC 00000                                                                                                    | -                                                            | Privacy<br>Terms o                                                                                                    |

Αυτό ολοκληρώνει την εγγραφή νέου μέλους. Για να χρησιμοποιήσετε το SUZUKI CONNECT, εγκαταστήστε την εφαρμογή SUZUKI CONNECT από το App Store (iPhone) ή το Google Play Store (Android). Μπορείτε να βρείτε κωδικούς QR στη σελίδα 2 για να κατεβάσετε την εφαρμογή

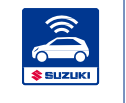

την εφαρμογή SUZUKI CONNECT.

### 3 Αποδοχή της Πολιτικής Απορρήτου και των Όρων και Προϋποθέσεων

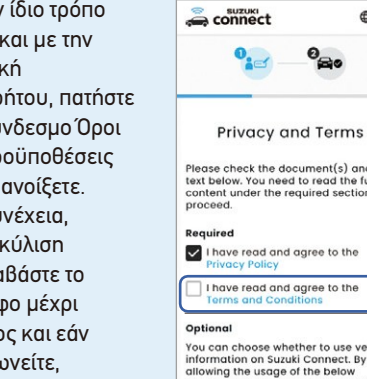

#### Privacy and Terms

Please check the document(s) and text below. You need to read the full content under the required section to proceed.

I have read and agree to the

You can choose whether to use vehicle information on Suzuki Connect. By allowing the usage of the below information, all functions of the app can be used. This will be applied to all users who share this vehicle. You can modify the settings from the mobile app at any time.

Use Vehicle Location

By allowing the use of vehicle locatio the following functions can be used: eofence, Parked Car Locator, Driving listory, Search Dealers (nearby your

Επιλέξτε εάν θα χρησιμοποιήσετε τη θέση Οχήματος (Προαιρετικό) και μετά πατήστε "Επόμενο".

Σημείωση: Επιλέγοντας αυτό το πλαίσιο, θα ενεργοποιήσετε λειτουργίες που χρησιμοποιούν την τοποθεσία του οχήματος, συμπεριλαμβανομένου του εντοπιστή σταθμευμένου αυτοκινήτου και του γεωπεριορισμού. Μπορείτε επίσης να το διαχειριστείτε αργότερα στις ουθμίσεις.

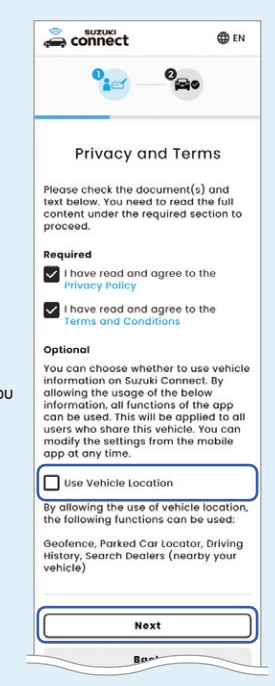

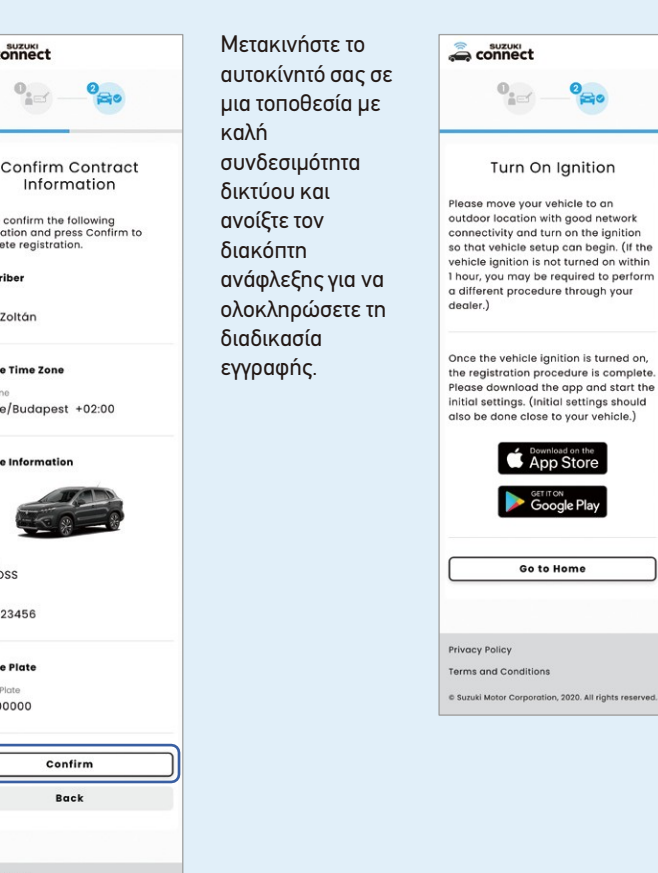

# Στη συνέχεια, μεταβείτε στο αυτοκίνητό σας για να ρυθμίσετε

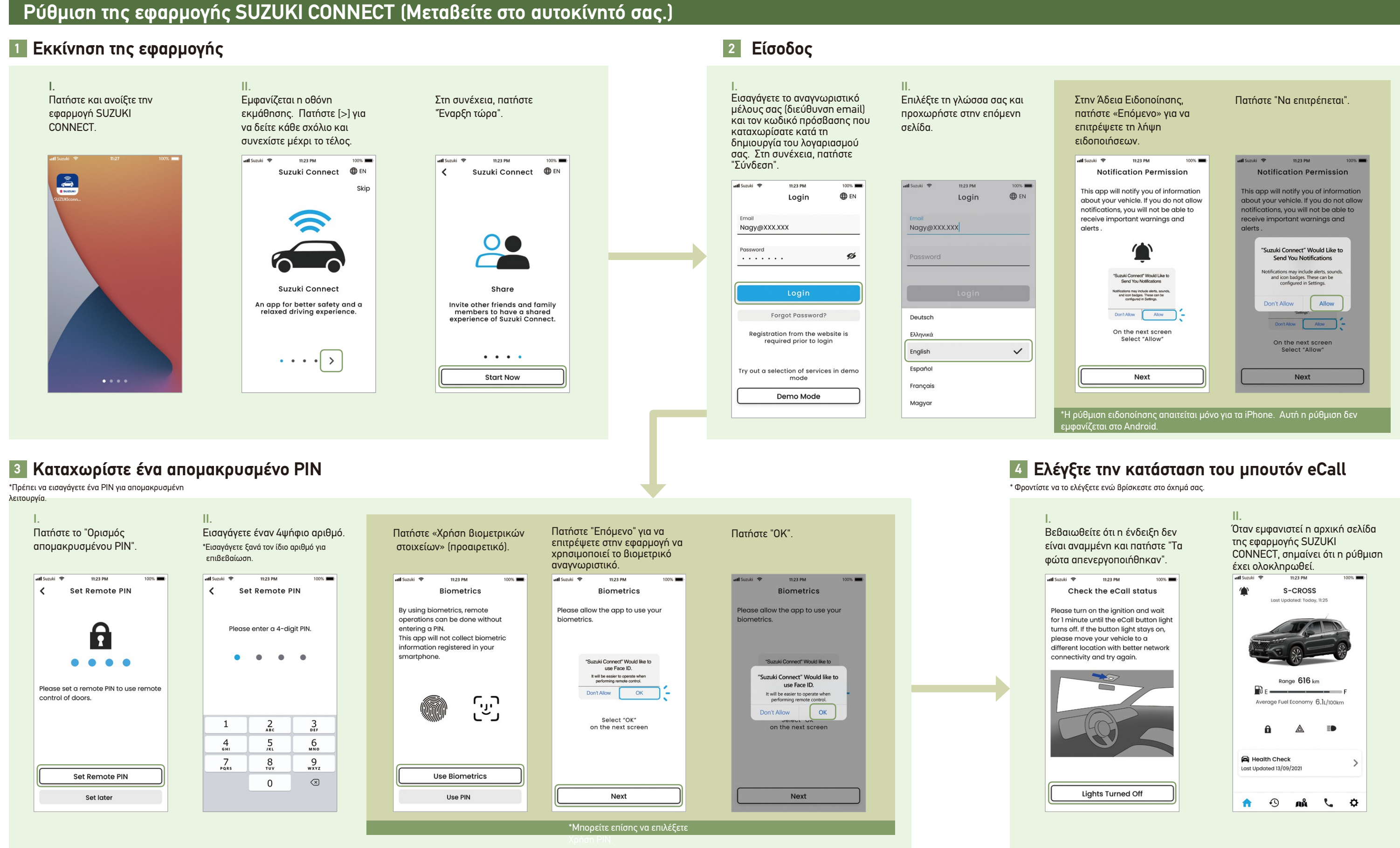

Η Ρύθμιση για την εφαρμογή SUZUKI CONNECT ολοκληρώθηκε.

Τώρα μπορείτε να απολαύσετε την άνεση και τη σιγουριά της υπηρεσίας.

| ην Άδεια Ειδοποίησης,<br>ιτήστε «Επόμενο» για να<br>ιτρέψετε τη λήψη<br>δοποιήσεων.                                                                                 | Πατήστε "Να επιτρέπεται".<br>                                                                                                    |
|----------------------------------------------------------------------------------------------------|----------------------------------------------------------------------------------------------------|
| uzuki 🗢 11:23 PM 100% 🔳                                                                                                    | util Suzuki 🗢 11:23 PM 100% 페                                                                                                    |
| Notification Permission                                                                                                    | Notification Permission                                                                                                    |
| his app will notify you of information<br>bout your vehicle. If you do not allow<br>otifications, you will not be able to<br>ceive important warnings and<br>lerts. | This app will notify you of information<br>about your vehicle. If you do not allow<br>notifications, you will not be able to<br>receive important warnings and<br>alerts . |
| ٢                                                                                                    | "Suzuki Connect" Would Like to<br>Send You Notifications                                                                                                    |
| "Suzuki Connect" Would Like to<br>Send You Notifications<br>Notifications may include alerta, sounds,                                                               | Notifications may include alerts, sounds,<br>and icon badges. These can be<br>configured in Settings.                                                                      |
| configured in Settings.                                                                                                    | Don't Allow Allow                                                                                                    |
| Don't Allow                                                                                                    | Settings.                                                                                                    |
| On the next screen<br>Select "Allow"                                                                                                    | On the next screen<br>Select "Allow"                                                                                                    |
| Neut                                                                                                    |                                                                                                    |
| Next                                                                                                    | Next                                                                                                    |